# Adjunta un archivo en tu correo

Adjuntar archivos a correos electrónicos es una forma eficaz de compartir, colaborar y documentar información de manera directa y organizada.

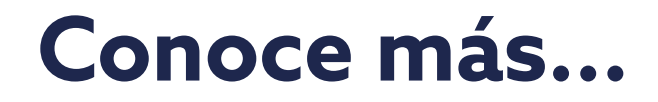

## Guía para adjuntar un archivo en tu correo

Esta guía te simplificará el uso de esta herramienta, ayudándote a saber, paso a paso, como **adjuntar un archivo en tu correo.** 

Abre tu aplicación de correo (Gmail, Outlook, etc.) y haz clic en el botón "Redactar" o "Nuevo mensaje".

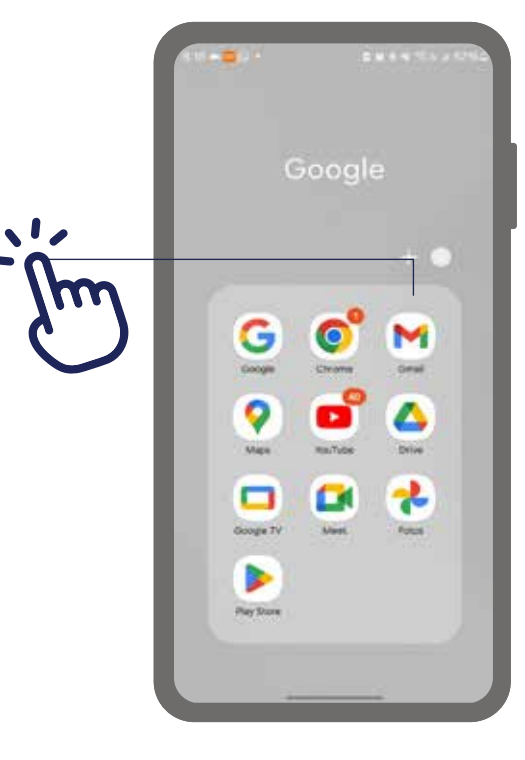

| Notas: |  |      |
|--------|--|------|
|        |  | <br> |
|        |  |      |
|        |  |      |
|        |  |      |
|        |  |      |

2

Escribe la dirección de correo electrónico del destinatario en el campo "Para" y completa el campo "Asunto" con un título claro para el correo.

| 2                |             |                  |                    |                       |                         |             | < 5                 | 2                |             |
|------------------|-------------|------------------|--------------------|-----------------------|-------------------------|-------------|---------------------|------------------|-------------|
| De               | ŝ           | emili            | anegr              | ahØ                   | gmail                   | com         |                     |                  | v           |
| Par              |             | 9                | fridaju            | arezt                 | lignai                  | l.com       |                     |                  | 2           |
| Co               | mpro        | ban              | te de              | don                   | nicilie                 |             |                     |                  |             |
| Rec              | facta       | ir un            | corre              | 10                    |                         |             |                     |                  |             |
| -                |             |                  |                    |                       |                         |             |                     |                  |             |
| 0                |             | ¥                |                    | d                     | la                      |             | para                |                  | 4           |
| 1                | 2           | y<br>3           | 4                  | 5                     | 6                       | 7           | para<br>8           | 9                | -           |
| 1<br>q           | 2<br>W      | у<br>3<br>е      | 4<br>r             | d<br>5<br>t           | 6<br>y                  | 7<br>u      | para<br>8<br>1      | 9                | с<br>-      |
| 1<br>9<br>a      | 2<br>W<br>S | y<br>3<br>e<br>d | 4<br>r<br>f        | 5<br>t<br>g           | 6<br>y<br>h             | 7<br>u<br>j | para<br>8<br>i<br>k | 9 0              | -<br>C<br>F |
| 1<br>9<br>8      | 2<br>w<br>s | y<br>3<br>d<br>d | 4<br>r<br>f<br>x   | 5<br>t<br>g           | 6<br>y<br>h             | 7<br>u<br>j | para<br>8<br>i<br>k | 9<br>0<br>1      | e i         |
| 1<br>q<br>a<br>₩ | 2<br>w<br>s | y<br>3<br>d<br>z | 4<br>r<br>f<br>x ( | d<br>5<br>t<br>9<br>5 | e<br>6<br>y<br>h<br>v t | 7<br>u<br>j | para<br>8<br>i<br>k | 9<br>0<br>1<br>n |             |

3

Busca el icono de "Adjuntar" o "Clip" (generalmente representado por un clip o ícono de archivo) en la barra de herramientas del mensaje. Haz clic en este ícono.

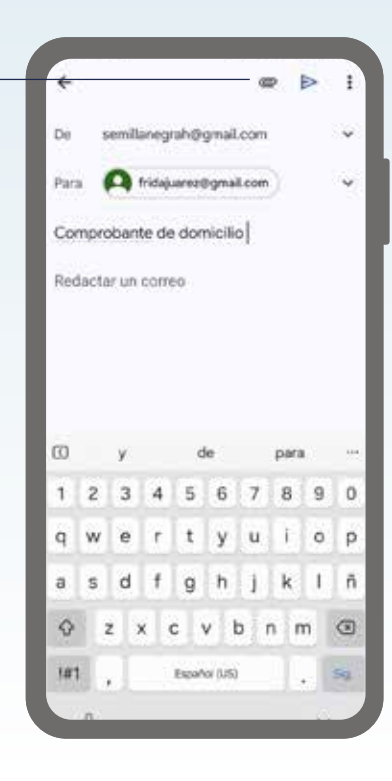

#### Notas:

Notas:

4

Se abrirá una ventana de exploración de archivos en tu dispositivo. Navega hasta el archivo que deseas adjuntar, selecciónalo, y haz clic en "Abrir" o "Seleccionar".

| <del>(</del> -      |                                                                     |  |  |
|---------------------|---------------------------------------------------------------------|--|--|
| En este dispositivo |                                                                     |  |  |
| 4                   | 04_14_UNM<br>PDF + 35 jat 2021 + 110.7 kB                           |  |  |
| Å                   | 05e3f5_d5894293732e6edc2892d8 (1)<br>PDF : 25 jan 2021 - 5.5 MB     |  |  |
| 1                   | 05e3f5_d5894293778c32e6edc2892d8<br>PDF + 25 per 2021 + 8.5 MB      |  |  |
| 4                   | 10 puntos económi(By Administrarte)<br>PDF + 13 leb 2030 - 3.7 MB   |  |  |
| 4                   | 10_principios_peraEE.compressed (1)<br>PDF = 10 may 2020 + 897.3 k0 |  |  |
| 2                   | 10_principios_paraja_EE.compressed<br>P0# + 16 mity 2020 + 892.3 KB |  |  |
| Ł                   | 11276676_2<br>PGP + 27 alw 2021 + 2.2 488                           |  |  |
| 盀                   | 1332<br>POF - 10 sept 2021 - 2.4 MB                                 |  |  |
| 4                   | 1337 (1)<br>PCF : 10 sept 303 - 3.4 MB                              |  |  |
| F                   | 1337 (2)                                                            |  |  |

5

Asegúrate de que el archivo se haya cargado correctamente. Revisa el correo para confirmar que todo está en orden, y luego haz clic en "Enviar". \_

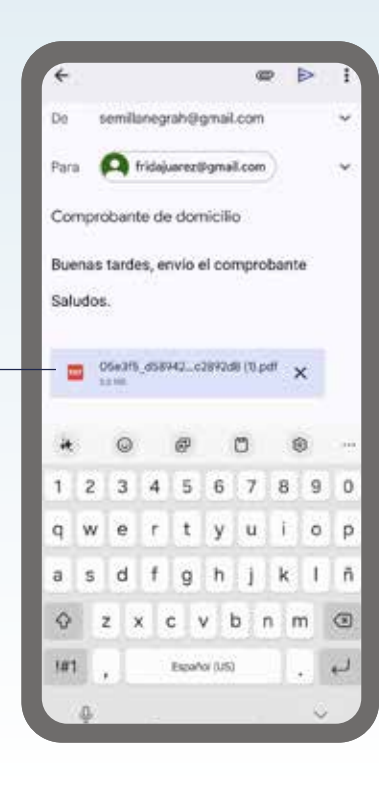

#### Notas:

Notas:

#### Notas:

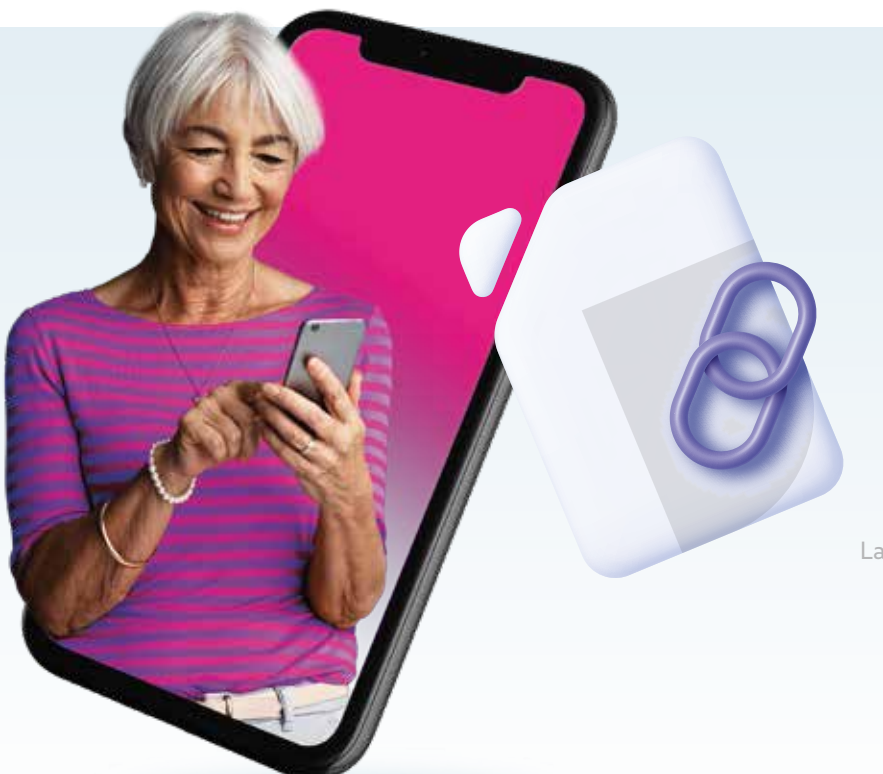

### ¡Y eso es todo! Ahora has adjuntado un archivo a tu correo electrónico de manera efectiva.

La presente guía es una referencia ilustrativa de la aplicación y sus funciones, la distribución, diseño y los botones pueden variar de acuerdo al modelo y marca del dispositivo. Recomendamos hacer los ajustes permitentes mediante el espacio de anotaciones.

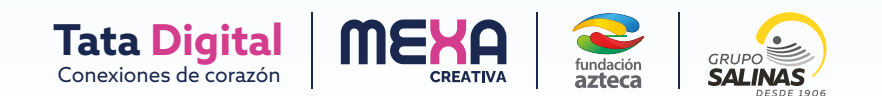